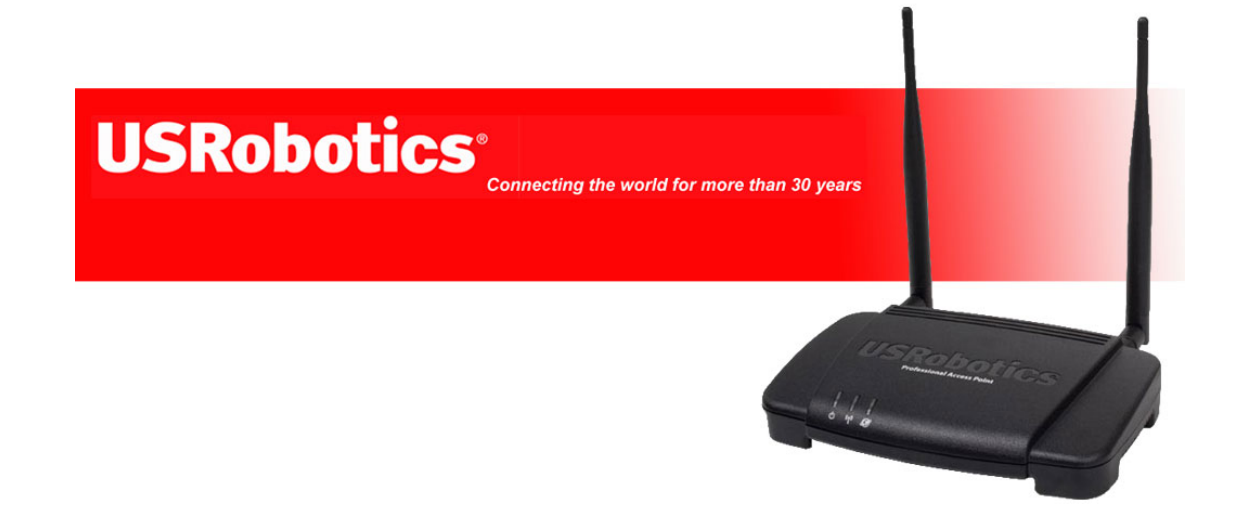

## Connecting to the USR5453 Professional Access Point using the built in Radius server.

The intention of this document is to understand how to connect to the USR5453 using the built in radius server and 802.1x. It will cover how to configure the server on the access point, how to establish a connection using the MAXg client, Windows XP Sp 2 Wireless and the Intel PROSet Wireless client.

Why use a radius server (Remote authentication dial-in user service)?

The use of a radius server enhances security on a wireless network by the use of a shared secret. This offers increased security over WEP as the secret is never broadcast over the air so if anybody is 'snooping' your network, no security parameters can be retrieved. In this instance, the client supplies the authentication details and does rely on the access point. The USR5453 has a Radius Server built in, but it can also allow the client to connect to the Microsoft Windows ISA Radius server. This will enable the access point to form a secure tunnel for data transmission.

### **Configuring the USR5453 Professional Access Point.**

| BASIC SETTINGS                | Manage use                                                                                                 | r accoun                               | ts                                   |                                                                                   |
|-------------------------------|----------------------------------------------------------------------------------------------------|----------------------------------------|--------------------------------------|-----------------------------------------------------------------------------------|
| CLUSTER                       |                                                                                                    |                                        |                                      |                                                                                   |
| Access Points                 |                                                                                                    |                                        |                                      |                                                                                   |
| User Management               | <sup>o</sup> User Accounts.                                                                                |                                        |                                      |                                                                                   |
| Sessions                      | To edit a user account, clic                                                                               | k a user name.                         |                                      |                                                                                   |
| Channel Management            | To enable or disable a user, click the "Enable" or "Disable" button. Likewise, to remove a user, click the |                                        |                                      |                                                                                   |
| Wireless Neighborhood         | "remove" button. Ensure th                                                                                 | nat you have selec                     | ted at least one                     | user prior to any of these actions.                                               |
| STATUS                        | Note: These user accounts<br>RADIUS" and the Built-In a                                                    | apply only when<br>authentication serv | the security moc<br>er is chosen. Se | le is set to "IEEE 802.1x" or "WPA with<br>e the Help panel for more information. |
| Interfaces                    |                                                                                                    |                                        |                                      |                                                                                   |
| Events                        | Edit User Name                                                                                             | Real Name                              | Status                               |                                                                                   |
| Transmit / Receive Statistics | [Edit] james                                                                                               | james                                  | enabled                              |                                                                                   |
| Client Associations           | [] [Edic] [pearce                                                                                          | Jpearce                                | enabled                              |                                                                                   |
| Neighboring Access Points     | Selected users: Ena                                                                                        | ble Disable                            | Remove                               |                                                                                   |
| ADVANCED                      | [backup or restore the use                                                                                 | er database]                           |                                      |                                                                                   |
| Ethernet (Wired) Settings     |                                                                                                    |                                        |                                      |                                                                                   |
| Wireless Settings             | Add a usar                                                                                                 |                                        |                                      |                                                                                   |
| Security                      | Add a user                                                                                                 |                                        |                                      |                                                                                   |
| Guest Login                   | To add a user, fill in the fie                                                                             | lds below and clic                     | k "add account".                     |                                                                                   |
| Virtual Wireless Networks     |                                                                                                    |                                        |                                      | -                                                                                 |
| Radio                         | User Name                                                                                                  | Jpearce                                |                                      |                                                                                   |
| MAC Filtering                 | Real Name                                                                                                  | James                                  | Pearce                               |                                                                                   |
| Load Balancing                | Password                                                                                                   | •••••                                  |                                      |                                                                                   |
| Quality of Service            | Password (again for                                                                                        | safety) •••••                          |                                      | J                                                                                 |
| Wireless Distribution System  |                                                                                                    | Cance                                  | Add Acco                             | unt                                                                               |
| Time Protocol                 |                                                                                                    |                                        |                                      |                                                                                   |

Log into the management console of the 5453 and locate the 'User Management Tab'.

Here you will need to enter the users 'Active Directory' or 'Windows Log On' details. If the client is not on a domain, enter the local user name and password which is supplied when you log onto Windows. Again, if you log into Windows without using a user name and password, please create an account in control panel\users and put these details into the 5453.

Click 'Add Account' when you have entered all of the details.

Now expand the Advanced tab and click Security.

| BASIC SETTINGS                | Modify security settings that apply to the Internal Network |
|-------------------------------|-------------------------------------------------------------|
| CLUSTER                       |                                                             |
| Access Points                 |                                                             |
| User Management               | Broadcast SSID 💿 Allow 🔘 Prohibit                           |
| Sessions                      | Station Isolation 💿 Off 🔘 On                                |
| Channel Management            |                                                             |
| Wireless Neighborhood         | Security Mode IEEE 802.1x                                   |
| STATUS                        |                                                             |
| Interfaces                    | Authentication Server Built-in 💌                            |
| Events                        | Radius IP 127 . 0 . 0 . 1                                   |
| Transmit / Receive Statistics | Radius Key                                                  |
| Client Associations           |                                                             |
| Neighboring Access Points     | Enable radius accounting                                    |
| ADVANCED                      |                                                             |
| Ethomat (Winad) Cattings      |                                                             |
| Wireless Settings             |                                                             |
| wireless Settings             |                                                             |
| Security                      |                                                             |

In the Security Mode section, select 'IEEE 802.1x' and 'Authentication Server' 'Built In' from the drop down box. Finally, click the 'Update' button.

We are now ready to configure the Wireless Client (US Robotics MAXg and Intel Centrino)

If you wish to connect with Windows XP built in wireless client or Intel PROSet Wireless client, please skip this next section.

#### Configuring the US Robotics MAXg wireless client.

After you have installed the MAXg client (should this be the client of your choice, if not please skip to the appropriate section), open the MAXg utility.

| U.S. Robotics MAXg Configuration Ut                                   | tility 🔀              |
|-----------------------------------------------------------------------|-----------------------|
| Wireless Networks Link Status Statistics Sit                          | e Monitor Information |
| Let this tool manage your wireless settings.                          |                       |
| Available networks<br>To connect to an available network, click Confi | igure.                |
| LUSR5353 Professional AP                                              | Configure             |
|                                                                       | Refresh               |
| PUSR5353 Professional AP                                              | Move up               |
|                                                                       | Move down             |
|                                                                       | Import                |
|                                                                       | Export                |
| Add Remove                                                            | Properties            |
| Show wireless icon in systray.                                        | Advanced              |
| OK Cancel                                                             | Apply Help            |

Locate the USR5453 by identifying the SSID that you have assigned which in this instance is 'USR5453 Professional AP', highlight it and click configure.

On the configuration screen, select '802.1X' from the drop down menu.

| ileless Network Tropentes                                                              | Authentication                        |
|----------------------------------------------------------------------------------------|---------------------------------------|
| Network name (SSID):                                                                   | USR5353 Professional AP               |
| Wireless network key                                                                   |                                       |
| This network requires a key fo                                                         | or the following:                     |
| Network Authentication:                                                                | Open 🗸                                |
| Data Encryption:                                                                       | Open<br>Shared<br>802.1X              |
| Network key:                                                                           | WPA<br>WPA-PSK                        |
| Confirm key:                                                                           |                                       |
| Key index (advanced):                                                                  | 1                                     |
|                                                                                        |                                       |
| This is a computer to com                                                              | puter (ad boc) petwork : wireless     |
| This is a computer-to-comp<br>access points are not user<br>Authenticate Prior to Wind | puter (ad hoc) network; wireless<br>d |

Should you wish to 'Authenticate Prior to Windows Login', put a check in the box. This will allow windows to connect to the radius server at the log in prompt and connect to a domain controller. This is useful when connecting to a windows ISA radius server.

When done, select the 'Authentication' tab at the top.

|                                                                                                    | ies                                                                                                    |
|----------------------------------------------------------------------------------------------------|----------------------------------------------------------------------------------------------------|
| ireless Network Properties                                                                                                    | Authentication                                                                                                    |
| AP Method                                                                                                    |                                                                                                    |
|                                                                                                    |                                                                                                    |
| TTLS/PEAP                                                                                                    | TTLS                                                                                                    |
| I unnelled Authentication Pro                                                                                                    | ICCOI PEAP                                                                                                    |
| EAP-FAST                                                                                                    | FAST                                                                                                    |
| Authority server                                                                                                    | Unknown                                                                                                    |
| Username and Password                                                                                                    |                                                                                                    |
| Prompt for Username and                                                                                                    | Password                                                                                                    |
| Use Windows Username                                                                                                    | and Password                                                                                                    |
| Include Windows Dom                                                                                                    | nain                                                                                                    |
| Domain\Username:                                                                                                    |                                                                                                    |
|                                                                                                    | 47.1047                                                                                                    |
| Password:                                                                                                    |                                                                                                    |
| Confirm Password                                                                                                    |                                                                                                    |
| Committe doomord.                                                                                                    |                                                                                                    |
| Certificate                                                                                                    |                                                                                                    |
| Certificate                                                                                                    |                                                                                                    |
| Certificate<br>Logon/Identity:                                                                                                    |                                                                                                    |
| Certificate<br>Logon/Identity:                                                                                                    | <no certificate="" selected=""></no>                                                                                     |
| Certificate<br>Logon/Identity:                                                                                                    | <no certificate="" selected=""> Select View</no>                                                                         |
| Certificate<br>Logon/Identity:                                                                                                    | <no certificate="" selected=""><br/>Select View</no>                                                                     |
| Certificate<br>Logon/Identity:                                                                                                    | <no certificate="" selected=""><br/>Select View<br/>te<br/>- Any Trusted CA -</no>                                       |
| Certificate Logon/Identity:  Validate server certificat Issuer:  Allow Intermediate certifi                                                            | <no certificate="" selected=""><br/>Select View<br/>ee<br/>- Any Trusted CA -</no>                                       |
| Certificate Logon/Identity:  Validate server certificat Issuer:  Allow Intermediate certifi Server name:                                               | <no certificate="" selected=""><br/>Select View<br/>ee<br/>- Any Trusted CA -</no>                                       |
| Certificate Logon/Identity:  Validate server certificat Issuer: Allow Intermediate certifi Server name:                                                | <no certificate="" selected=""><br/>Select View<br/>ee<br/>-Any Trusted CA -</no>                                        |
| Certificate Logon/Identity:  Validate server certificat Issuer:  Allow Intermediate certifi Server name: Server name must match                        | Ke Any Trusted CA -  Icates h exactly                                                                                    |
| Certificate Logon/Identity:  Validate server certificat Issuer:  Allow Intermediate certifi Server name:  Server name must match  Domain name must end | Ko certificate selected>   Select View     • Any Trusted CA -     • Icates     • h exactly   in specified name           |
| Certificate Logon/Identity:  Validate server certificat Issuer: Allow Intermediate certifi Server name: Server name must match Domain name must end    | No certificate selected>   Select View     • Any Trusted CA •     • Any Trusted CA •     • h exactly   in specified name |

Select PEAP from the EAP Method drop down box and put a check in the 'Prompt for Username and Password' box if you wish or a check in 'Use Windows Username and Password' should you wish for an automatic connection.

We have now performed all of the necessary steps to connect to the inbuilt Radius server on the USR5453.

When you have selected OK, the MAXg client will authenticate with the AP and you will be presented with this dialogue box:

| Authentication inform | ation          |
|-----------------------|----------------|
| Domain\Username:      | mydomain\james |
| Password (token):     |                |
|                       | OK Cancel      |

Enter the active directory details as described above. If you are not on a domain, you will need to enter the local computer name in the domain section as follows:

| Authentication inform | ation 🛛 🔀              |  |  |
|-----------------------|------------------------|--|--|
| Domain\Username:      | localcomputername\user |  |  |
| Password (token):     |                        |  |  |
|                       | OK Cancel              |  |  |

### Configuring the Windows XP client.

Locate the USR5453 with the Windows XP wireless client.

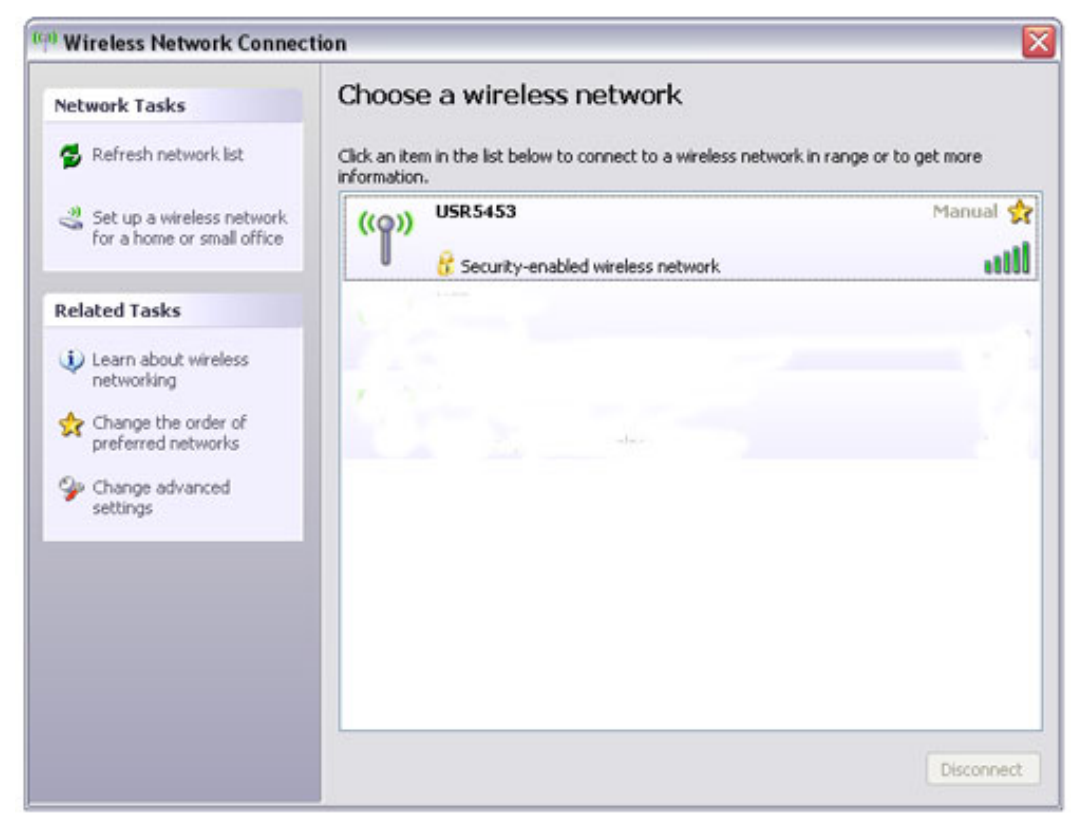

Select 'Change the order of preferred networks' from the left hand menu.

| 🕹 Wireless Network Connection Properties 👘 🔹 🔀                                                                            |
|----------------------------------------------------------------------------------------------------|
| General Wireless Networks Advanced                                                                                        |
| Use Windows to configure my wireless network settings                                                                     |
| Available networks:                                                                                                    |
| To connect to, disconnect from, or find out more information<br>about wireless networks in range, click the button below. |
| View Wireless Networks                                                                                                    |
| Preferred networks:<br>Automatically connect to available networks in the order listed<br>below:                          |
| Move down                                                                                                    |
| Add Remove Properties                                                                                                    |
| Learn about <u>setting up wireless network</u> Advanced                                                                   |
| OK Cancel                                                                                                    |

| ssociation Authentica | ation Connection           |       |
|-----------------------|----------------------------|-------|
| Network name (SSID):  | USR5453                    | 822.8 |
| -Wireless network key | ,                          |       |
| This network require: | s a key for the following: |       |
| Network Authentical   | tion: Open                 | ~     |
| Data encryption:      | WEP                        | ~     |
| Network key:          | •••••                      |       |
| Confirm network key:  | ******                     |       |
| Key index (advanced   | i): 1 💌                    |       |
| The key is provid     | ed for me automatically    |       |

From the 'Association' tab, leave the 'Network Authentication' as 'Open and the 'Data Encryption' as 'WEP'.

The 'Network Key' must be filled in, even though it will not be used. Simply enter any 10 character key, but make sure you enter it the key when asked to confirm.

Select the 'Authentication' tab.

| JSR5453 p                     | roperties                                     |                         | ? 🔀                                       |
|-------------------------------|-----------------------------------------------|-------------------------|-------------------------------------------|
| Association                   | Authentication                                | Connection              |                                           |
| Select this (<br>wireless Eth | option to provide<br>nernet networks.         | authenticated netwo     | ork access for                            |
| 🗹 Enable I                    | EEE 802.1x auth                               | nentication for this ne | etwork                                    |
| EAP type:                     | Protected EAP                                 | (PEAP)                  | ~                                         |
| Authenti Authenti Unavaila    | icate as compute<br>icate as guest wł<br>able | r when computer infi    | ormation is available<br>r information is |
|                               |                                               | OK                      | Cancel                                    |

Enable IEEE 802.1x and select the 'Properties' button.

| Protected EAP Properties                                                                                                    |
|----------------------------------------------------------------------------------------------------|
| When connecting:                                                                                                    |
| Validate server certificate                                                                                                    |
| Connect to these servers:                                                                                                    |
| Trusted Root Certification Authorities:                                                                                                    |
| ABA.ECOM Root CA                                                                                                    |
| Autoridad Certificadora de la Asociación Nacional del Notaria Autoridad Certificadora del Colegio Nacional de Correduria P Baltimore EZ by DST Belgacom E-Trust Primary CA C&W HKT SecureNet CA Class A C&W HKT SecureNet CA Class B |
|                                                                                                    |
| Do not prompt user to authorize new servers or trusted certification authorities.                                                                                                    |
| Select Authentication Method:                                                                                                    |
| Secured password (EAP-MSCHAP v2)                                                                                                    |
| Enable Fast Reconnect                                                                                                    |
| OK Cancel                                                                                                    |

No check is needed or 'Validate server certificate'. Select the 'Configure' box.

| EAP MSCH       | IAPv2 Proper                          | ties                             | X   |
|----------------|---------------------------------------|----------------------------------|-----|
| When cor       | necting:                              |                                  |     |
| D Auto<br>pass | matically use my '<br>word (and domai | Windows logon name<br>n if any). | and |
|                | ОК                                    | Cancel                           |     |

Remove the check in 'Automatically use my Windows logon name and password (and domain if any)'.

You are ready to connect.

When Windows attempts to authenticate with the USR5453, you will be presented with the following window:

| Enter Creden  |           |
|---------------|-----------|
| User name:    | jpearce   |
| Password:     | •••••     |
| Logon domain: |           |
|               | OK Cancel |

Fill in the user name and password exactly as entered into the USR5453 (User Management\ User Accounts). There is no requirement for a domain account to be entered.

### **Configuring the Intel PROSet/Wireless client.**

Install and open the Intel PROSet Wireless client. Locate the USR5453 and select profiles. Follow the on screen prompts or click the properties button.

| Wrelegs Networks (3) USR5453 USR5453 This network has security enabled | ()<br>()       | /ireless networks found<br>ick Connect. | . Select one and |
|------------------------------------------------------------------------|----------------|-----------------------------------------|------------------|
| Cornect Properties                                                     | Wreless Networ | ks (3)<br>IS <b>R545</b> 3              |                  |
| Connect Properties Betresh                                             |                | is network has security enabled         | త                |
|                                                                        | Cognect        | Propgeties                              | Beliesh          |

Click next and this moves you onto the 'Security Settings' screen and 'PEAP User'.

| Profile Name: USR5453                         | Security Setting        | s     |                |                                           |                |
|-----------------------------------------------|-------------------------|-------|----------------|-------------------------------------------|----------------|
| Security Settings<br>PEAP User<br>PEAP Server | O Personal Security     |       | Enterprise Ser | ounity                                    |                |
|                                               | Network Authentication: | Open  |                | ~                                         |                |
|                                               | Data Encryption         | WEP   |                | *                                         |                |
|                                               | Enable 802.1x           |       |                |                                           |                |
|                                               | Authentication Type:    | PEAP  |                | ~                                         | Cisco Options. |
|                                               | Step 1 of 2: PEAP User- | -     |                | 1. A. A. A. A. A. A. A. A. A. A. A. A. A. | _              |
|                                               | Authentication Protocol | MS-0  | CHAP-V2        |                                           | Y              |
|                                               | User Credentials:       | Use   | the following  |                                           | M              |
|                                               | User Name:              |       | ipearce        |                                           |                |
|                                               | Domain:                 |       |                |                                           |                |
|                                               | Password                |       | ********       |                                           |                |
|                                               | Confirm Pare            | word  | -              |                                           |                |
|                                               | Boaming Identity        | icear | CR             |                                           | _              |
|                                               | Roaming Identity:       | ipear | ce             |                                           |                |

Put a check in 'Enable 802.1x' and the authentication type is 'PEAP'

| uthentication Protocol: | MS-C  | HAP-V2       | Y |
|-------------------------|-------|--------------|---|
| Jser Credentials:       | Use t | he following | ~ |
| User Name:              |       | ipearce      |   |
| Domain:                 |       |              |   |
| Password:               |       | *****        |   |
| Confirm Passw           | ord   | *****        |   |

The Authentication Protocol is 'MS-CHAP-V2' and the User Credentials are the same as added to the USR5453 above. Leave the domain box blank.

For the 'Roaming Identity' – This must also be the same as the user name entered into the USR5453 as above.

On this occasion the user name entered into the USR5453 was jpearce and a password of 12344321JP.

Repeat this for the user credentials and use jpearce for the roaming identity. REPLACE WITH THE NAME AND PASSWORD YOU ENTERED INTO THE USR5453. In 'Step 2 of 2'ensure that there is no check in 'Validate Server Certificate' or in 'Specify Server or Certificate'

| Profile Name: USR5453                         | Security Setting          | gs                  |                      |
|-----------------------------------------------|---------------------------|---------------------|----------------------|
| Security Settings<br>PEAP User<br>PEAP Server | O Personal Security       | • Enter             | prise Security       |
| Leve Server                                   | Network Authentication:   | Open                | M                    |
|                                               | Data Encryption:          | WEP                 | ~                    |
|                                               | Enable 802.1x             |                     |                      |
|                                               | Authentication Type:      | PEAP                | Cisco Options        |
|                                               | Step 2 of 2 : PEAP Server |                     |                      |
|                                               | Validate Server Certif    | icate               |                      |
|                                               | Certificate Issuer:       |                     |                      |
|                                               | Any Trusted CA            |                     | ¥.                   |
|                                               | <b>T</b> 0 10 0           | ·* · · ·            |                      |
|                                               | Specify Server or Let     | thcate Name         |                      |
|                                               | Server or Certificate     | Name:               |                      |
|                                               | O Server name             | must match the spe  | cified entry exactly |
|                                               | Domain name               | e must end with the | specified entry      |
|                                               |                           |                     |                      |
|                                               |                           |                     |                      |

Click OK and you are ready to connect!!

| Tools                      | Advanced Profiles He                                                | łp                           |                                           |
|----------------------------|---------------------------------------------------------------------|------------------------------|-------------------------------------------|
| 6                          | You are cor                                                         | nnected to USR               | 5453.                                     |
|                            | Network Name:<br>Speed:<br>Signal Quality:                          | USR5453<br>54.0 Mbps<br>Good | Details                                   |
|                            | IP Address:                                                         | 172.21.24.143                |                                           |
| Wirele                     | ess Networks (3)                                                    |                              |                                           |
|                            | USR5453                                                             | Connect                      | ed 🕤 g                                    |
|                            | 📋 🗂 This network has s                                              | ecurity enabled              | 🖌 😅                                       |
|                            |                                                                     |                              |                                           |
|                            |                                                                     |                              | Defeat                                    |
| Dist                       | co <u>n</u> nect Prop <u>e</u> rties                                | hre                          | <u>R</u> efresh                           |
| Dise<br>To man-<br>he Prof | connect Properties<br>age profiles of previously co<br>ites button. | nnected wireless networks.   | <u>R</u> efresh<br>click <u>P</u> rofiles |

This document was written using:

USR 805421 Wireless USB MAXg stick connecting with US Robotics MAXg wireless client.

Intel Centrino Pro /Wireless 2200BG connecting with Windows XP Service Pack 2 wireless client.

Intel Centrino Pro/Wireless 2200 BG connecting with Intel PROSet/Wireless Client version 10.1.1.3

# www.usr.com